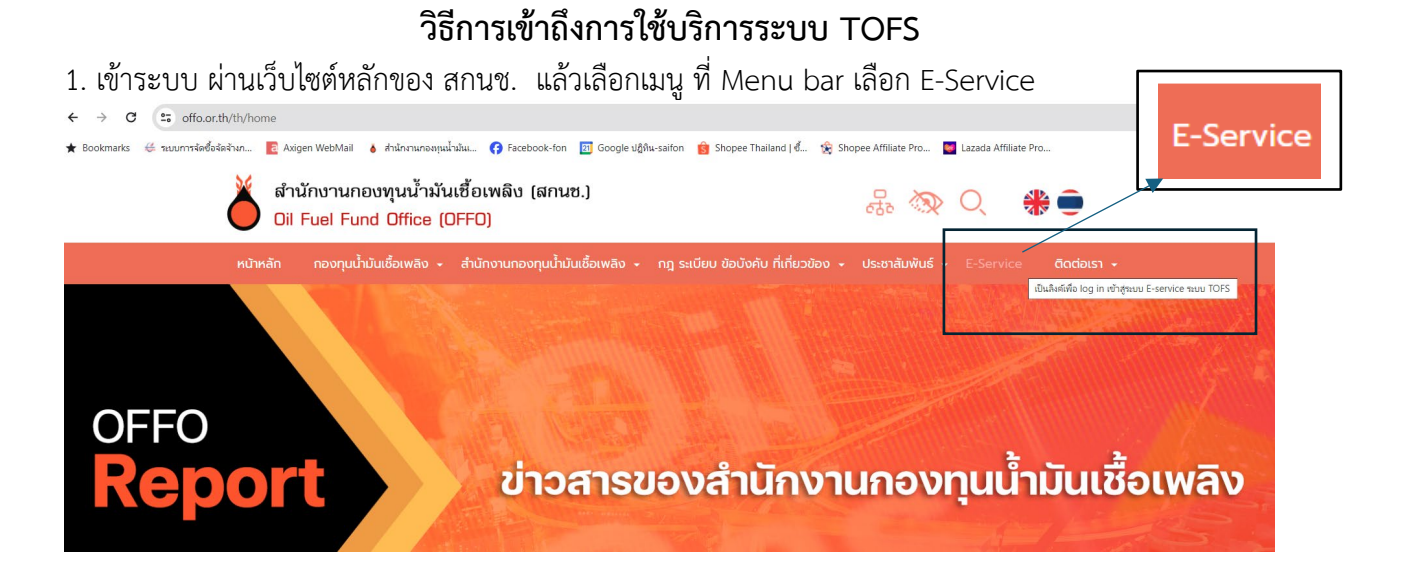

2. เข้าระบบ ผ่านเว็บไซต์หลักของ สกนช. แล้วเลือกไอคอนที่อยู่ในหน้าเว็บไซต์หลัก

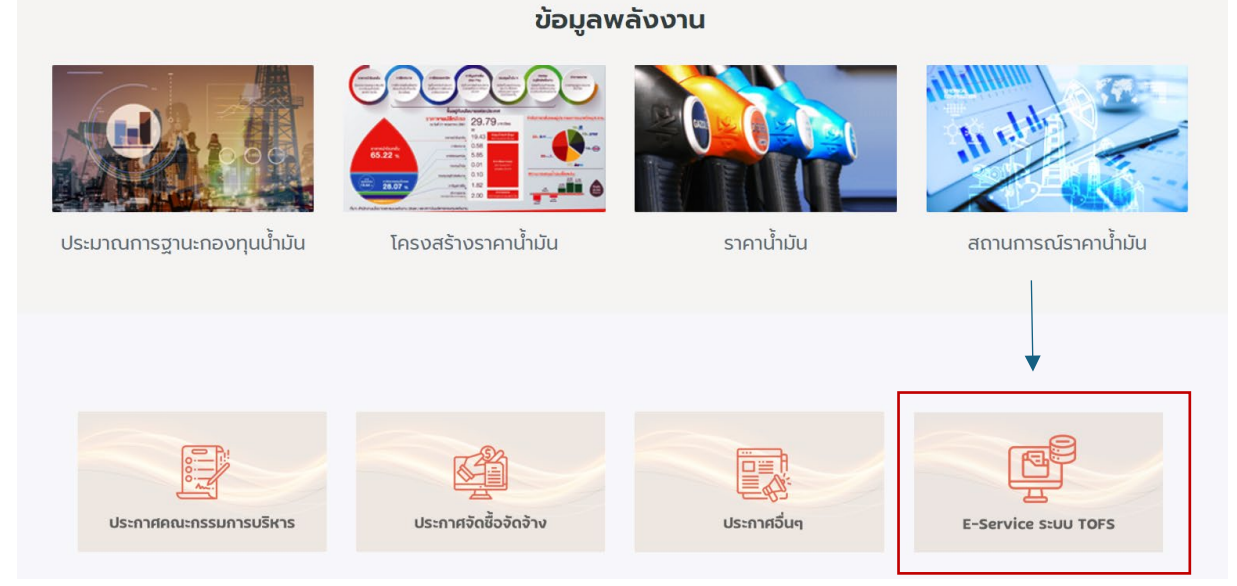

3. เข้าตรงผ่าน URL : <u>https://eservice.offo.or.th/tofs-e/#</u>!

 เมื่อเลือกเมนู E-Service แล้วจะพบกับหน้าตา Log in ผู้ใช้งานที่ลงทะเบียนไว้แล้วสามารถ log in เข้า ระบบใช้งานได้เลย แต่หากยังไม่เคยลงทะเบียนจะต้องเลือก "ลงทะเบียน" ก่อนจึงจะสามารถใช้งานระบบได้

| สำนักงานกองทุนน้ำมันเชื้อเพลิง<br>ระบบติดตามและการเชื่อมโยงข้อมูล |           |  |
|-------------------------------------------------------------------|-----------|--|
| เข้าสู่ระบบ<br><sub>รหัสผู้ใช้</sub>                              | 8         |  |
| รหัสผ่าน                                                          | Q         |  |
| 🔊 เข้าสู่ระ                                                       | υυ        |  |
|                                                                   | ลงทะเบียน |  |

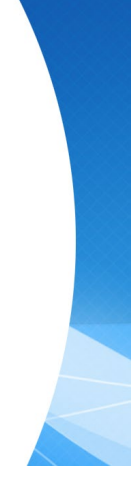